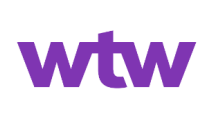

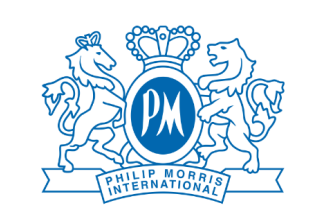

#### **Salute**semplice

# Medical Check-up User Guide

#### **1. Page Access**

To access the Check-up selection page, you need to enter your tax code.

If you are ≤ 45 years old and have already made the choice in the current calendar year, you will be able to proceed again in two years.

If you are > 45 years old and have already made the choice in the current calendar year, it will not be possible to proceed until the following calendar year.

### 2. Check-up selection

Once you have entered your tax code, you can select the Check-up by clicking on the "Request" button.

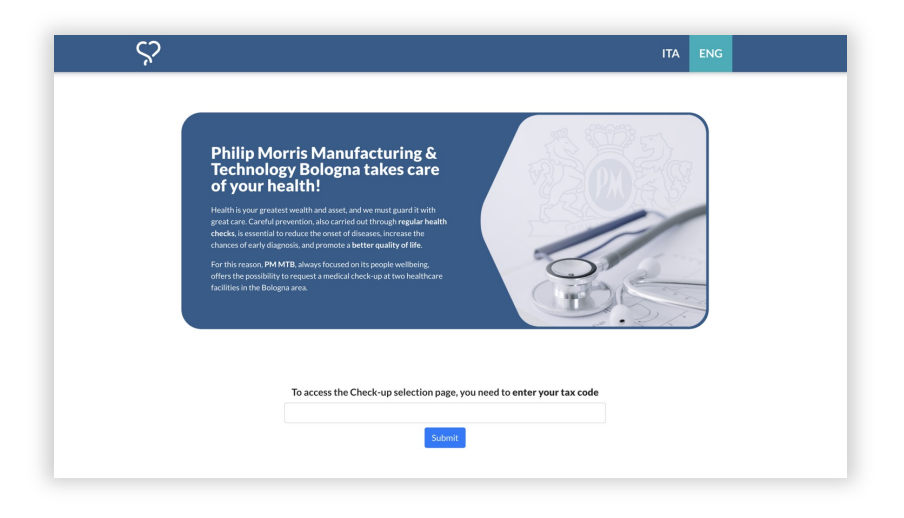

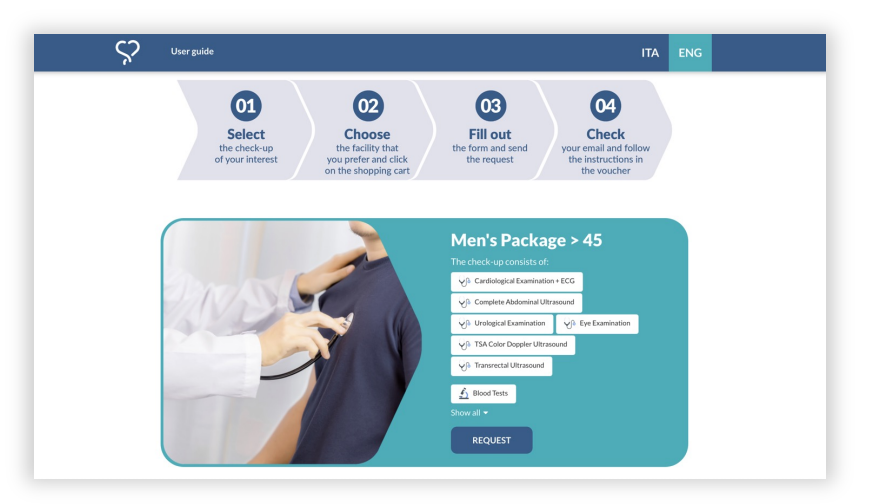

# 3. Choice of the facility

Once you have requested the Checkup and identified the facility you are interested in, click on the shopping cart icon on the right.

| wtw                            | <u> </u>                            | <b>Salute</b> semplice                        |   |
|--------------------------------|-------------------------------------|-----------------------------------------------|---|
| Show 10 • entries              | STRUCTUR                            | RE                                            |   |
| PACCHETTO UOMO > 45(READ MORE) | CASA DI C<br>CASALECO<br>view on ma | URA VILLA CHIARA (BO -<br>CHIO DI RENO)<br>IP | Ħ |
| PACCHETTO UOMO > 45(READ MORE) | CASA DI C                           | :URA VILLA ERBOSA (BO -<br>.)                 | ж |

## 4. Beneficiary data entry

Enter your details and your contacts, accept Terms and Conditions and the Privacy Policy, then click on "Submit".

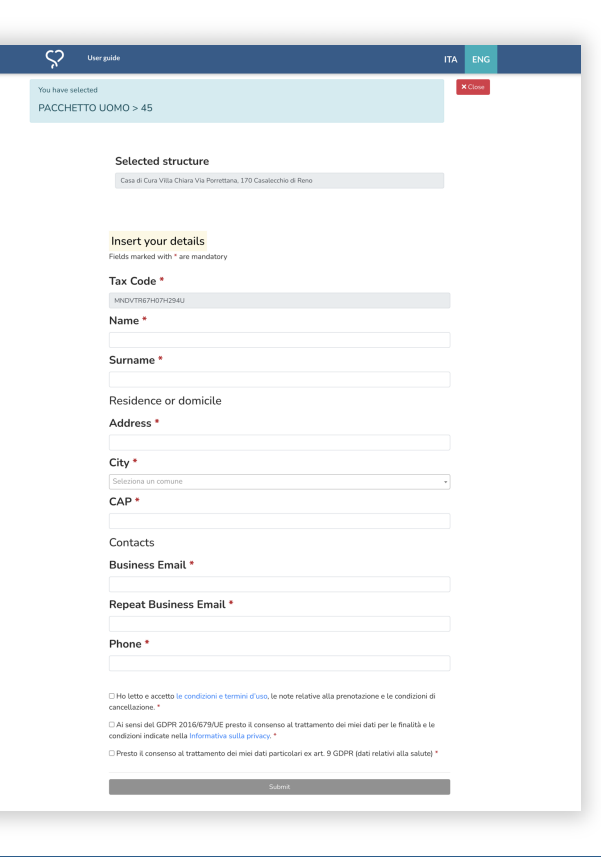

Medical Check-up - User Guide

#### **Salute**semplice\*

# **5.** Request completed and receipt of the voucher

If the request is successful, the confirmation page of the procedure completion will open.

After a few minutes, you will receive a voucher by e-mail, in which the instructions for booking the Check-up and useful contacts are indicated. If you do not receive the voucher, check in the Junk Mailbox.

#### 6. Contacts

For any question or clarification, you can write to us at: assistenza@salute-semplice.it

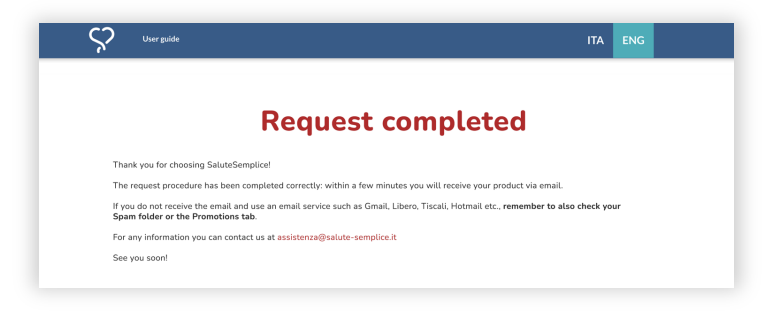

| <b>Çsalute</b> semplice                                                                                                    |
|----------------------------------------------------------------------------------------------------|
| VOUCHER n. M18PLH46046<br>Issuance date: 28-06-2024<br>Expiration date: 28-06-2025                                                                                                    |
| Dear prova prova,                                                                                                    |
| [Phone: 34242 Email: vittorio@salute-semplice.it]                                                                                                    |
| We are pleased to confirm your purchase of:                                                                                                    |
| PACCHETTO UOMO > 45                                                                                                    |
| Selected Facility:                                                                                                    |
| Casa di Cura Villa Chiara                                                                                                    |
| Via Poretiana, 170<br>403S Casalecchio di Reno BO<br>0512894900<br>0512894900                                                                                                    |
| The facility staff has already received communication, contact them for booking. Introduce<br>yourself as a Salute Semplice Patient.                                                                                                    |
| Please note that the voucher is non-monetary (cannot be converted into cash); non-transferable<br>(can only be used by the beneficiary indicated on the voucher); not combinable with sums of<br>money to obtain a supplementation of services and <b>no longer usable after the expiration date</b><br>stated at the top of this email. |
| Our operators are at your disposal at the email address <u>assistenza@salute-semplice.it</u> for any requests.                                                                                                    |
| See you soon!<br>SaluteSemplice                                                                                                    |
|                                                                                                    |